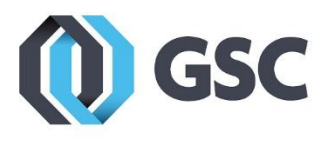

## SOLIDWORKS INSTALLATION GUIDE (PRODUCT EVALUATION)

## INTRODUCTION

Evaluation licenses can either be added to an existing installation of SOLIDWORKS or a new installation can be made on a computer that does not have SOLIDWORKS.

If adding to an existing installation, please skip down to Page 10.

## **NEW INSTALLATION**

- **1.** Follow the link included in the email to access the download media. If you didn't receive a ShareFile link from us, please email your Technical Support Representative and request one.
- 2. After clicking the link and accessing the ShareFile site, click the **Download** link.

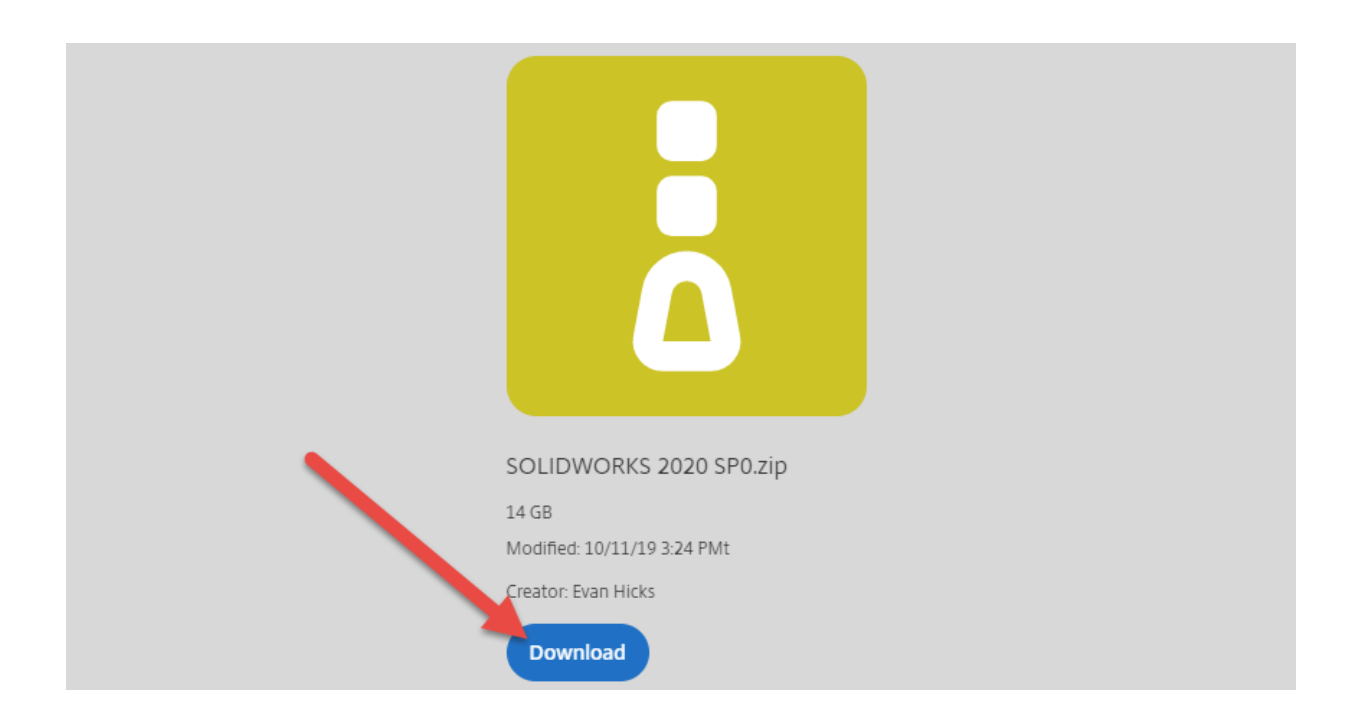

3. Allow the file time to process and download. This may take several hours as the file is quite large.

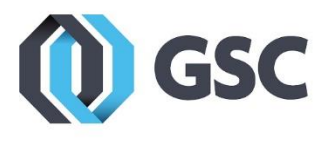

4. After the file finishes downloading, locate the zip file in your downloads and right click the file. Select **Properties**.

| SOLIDWORKS 2020 f | CD0 4 | ·                          |   | moressed (zinn   |
|-------------------|-------|----------------------------|---|------------------|
|                   |       | Open                       |   | inpressed (cipp) |
|                   |       | Open in new window         |   |                  |
|                   |       | Extract All                |   |                  |
|                   |       | Pin to Start               |   |                  |
|                   |       | View File                  |   | 2                |
|                   | ÷     | Scan with Windows Defender |   |                  |
|                   | Ŕ     | Share                      |   |                  |
|                   |       | Open with                  |   |                  |
|                   |       | Give access to             | > |                  |
|                   |       | Restore previous versions  |   |                  |
|                   |       | Send to                    | > |                  |
|                   |       | Cut                        |   |                  |
|                   |       | Сору                       |   |                  |
|                   |       | Create shortcut            |   |                  |
|                   |       | Delete                     |   |                  |
|                   |       | Rename                     |   |                  |
|                   |       | Properties                 |   |                  |

5. Check the box to **Unblock** the file. If unblock is a button, click the button. Then click **OK**.

| Opens with:   | Windows Explorer                                                                               | Change           |
|---------------|------------------------------------------------------------------------------------------------|------------------|
| Location:     | C:\Users\ .Downloads                                                                           |                  |
| Size:         | 28.0 MB (29,458,328 bytes)                                                                     |                  |
| Size on disk: | 28.0 MB (29,458,432 bytes)                                                                     |                  |
| Created:      | Today, November 3, 2017, 4 minutes                                                             | s ago            |
| Modified:     | Today, November 3, 2017, 4 minutes                                                             | s ago 🥒          |
| Accessed:     | Today, November 3, 2017, 4 minutes                                                             | s ago            |
| Attributes:   | <u>Read-only</u> <u>H</u> idden                                                                | A <u>d</u> var d |
| Security:     | This file came from another<br>computer and might be blocked to<br>help protect this computer. | Unbloc <u>k</u>  |

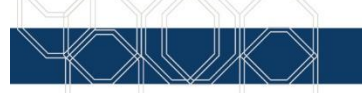

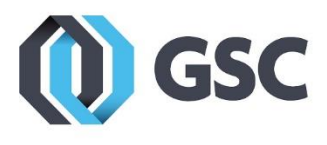

6. Right click the zip file and select Extract All.

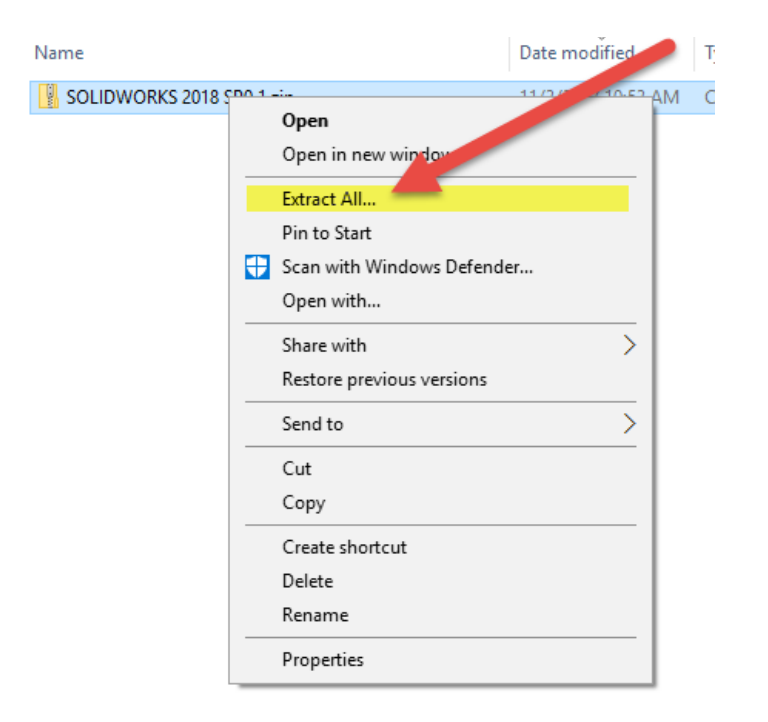

7. Click Extract.

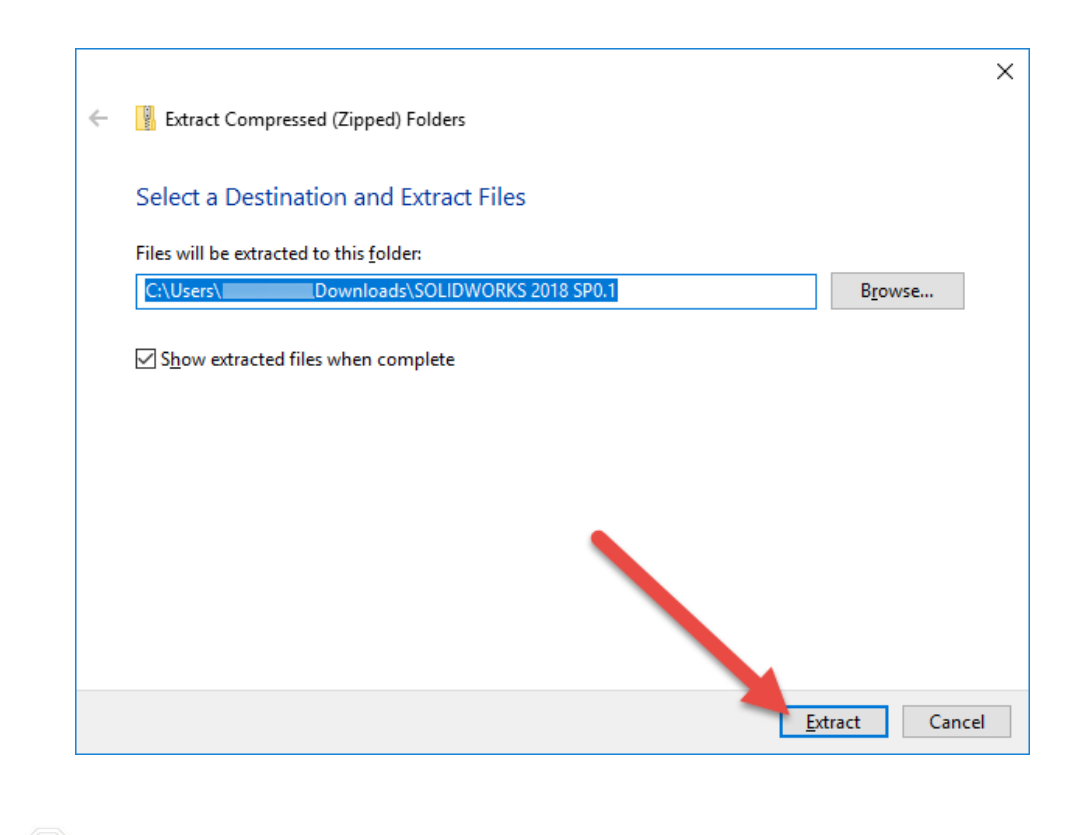

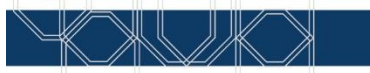

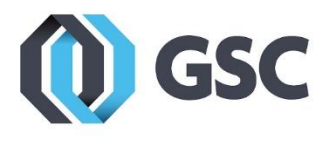

8. After extraction is complete, navigate into the extracted folder, open sldim, and double click sldIM.exe.

| Name                     | Date modified     | Туре         | Size      |
|--------------------------|-------------------|--------------|-----------|
| 📙 lang                   | 11/3/2017 2:04 PM | File folder  |           |
| swHelpViewer             | 11/3/2017 2:04 PM | File folder  |           |
| 📧 regval.exe             | 11/3/2017 2:04 PM | Application  | 84 KB     |
| 🗊 sldadminoptioneditor.e | 11/3/2017 2:04 PM | Application  | 8,241 KB  |
| 🗊 sldBgDwld.exe          | 11/3/2017 2:04 PM | Application  | 3,321 KB  |
| 🐻 sldlM.exe 🥒            | 11/3/2017 2:04 PM | Application  | 20,913 KB |
| 📄 sldim.xml              | 11/3/2017 2:04 PM | XML Document | 278 KB    |
| 📧 sldIMDownloader.exe    | 11/3/2017 2:04 PM | Application  | 4,896 KB  |

9. If you receive this message, click OK.

| 🗊 SOLID | WORKS Installation Manager ×                                                                                                    |
|---------|----------------------------------------------------------------------------------------------------|
| Δ       | A Windows reboot is pending from a previous installation. Some components may fail to install if you do not reboot first. We strongly recommend you cancel the installation and reboot. |
|         | Continue the installation?                                                                                                    |
|         |                                                                                                    |
|         | OK Cancel                                                                                                    |

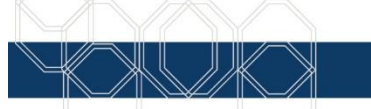

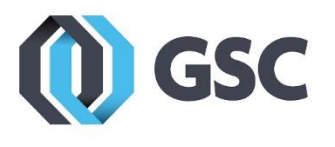

**10.** Ensure **Individual** is selected for the type of installation and click **Next**.

| <b>35 SOLID</b> WORKS                                                                                                    | 2020                                                                  |
|----------------------------------------------------------------------------------------------------|-----------------------------------------------------------------------|
| Welcome to the SOLIDWORKS Installation<br>SOLIDWORKS 2020 SP0<br>Specify the type of installation:                                                                                                    | ı Manager                                                             |
| <ul> <li>Install on this computer</li> <li>Create an administrative image to deploy to multiple co</li> <li>Install server components</li> <li>Download and share all files. Create individual installs or download.</li> </ul> | mputers<br>r administrative images on multiple machines with a single |
|                                                                                                    |                                                                       |
|                                                                                                    | Image courtesy of Russen and Equipment                                |
| Cancel Help                                                                                                    | Next                                                                  |

**11.** Enter your SolidWorks Evaluation serial number(s) and then click **Next**.

| • |   |
|---|---|
|   | < |

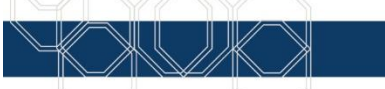

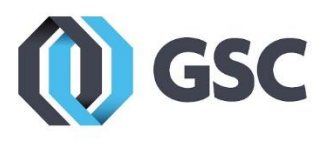

**12.** Select **Change** to change which products will be installed.

| ✓ Products                                                                                                    | Change 🖉                                                                                    |
|----------------------------------------------------------------------------------------------------|---------------------------------------------------------------------------------------------|
| SOLIDWORKS: PhotoView 360, SOLIDWORKS Too<br>CircuitWorks, SOLIDWORKS Costing, Design Chec<br>SOLIDWORKS Languages: English<br>eDrawings<br>SOLIDWORKS File Utilities<br>SOLIDWORKS Flow Simulation<br>SOLIDWORKS Plastics<br>SOLIDWORKS Electrical: Electrical Client (SOLID) | DIbox, SOLIDWORKS Routing, ScanTo3D, TolAnalyst,<br>ker, Example Files, Manuals, Help Files |
| > Download Options                                                                                                    | Change 🌽                                                                                    |
| > Installation Location                                                                                                    | Change 🤌                                                                                    |
| > Toolbox/Hole Wizard Options                                                                                                    | Change 🤌                                                                                    |
| > Electrical Options                                                                                                    | Change 🤌                                                                                    |
| I accept the terms of the SOLIDWORKS<br>License Agreement                                                                                                    | Estimated installation size: 15 GB                                                          |
| 〈 ?                                                                                                    | < -                                                                                         |
| cel Help                                                                                                    | Back Insta                                                                                  |

13. Ensure all of the products you wish to install are checked. Then click Back to Summary.

| ro  | duct Selection                             |                                                                                                |
|-----|--------------------------------------------|------------------------------------------------------------------------------------------------|
| lec | products to install.                       |                                                                                                |
| 501 | IDWORKS Premium                            | Select different packages or products                                                          |
| •   | SOLIDWORKS (6.9 GB)                        |                                                                                                |
| Þ   | SOLIDWORKS Languages                       |                                                                                                |
|     | eDrawings (660 MB)                         |                                                                                                |
|     | SOLIDWORKS File Utilities (31 MB)          |                                                                                                |
|     | SOLIDWORKS Flow Simulation (962 MB)        |                                                                                                |
|     | PV360 Network Client (319 MB)              |                                                                                                |
|     | SOLIDWORKS Simulation Worker Agent (17 MB) |                                                                                                |
|     | SOLIDWORKS Plastics (1.2 GB)               |                                                                                                |
| Þ   | SOLIDWORKS Electrical (638 MB)             |                                                                                                |
| Þ   | SOLIDWORKS Composer (1.6 GB)               |                                                                                                |
|     | SOLIDWORKS Inspection (931 MB)             | ~                                                                                              |
|     | SOLIDWORKS CAM (1.8 GB)                    |                                                                                                |
| Sel | ect a product to see its description.      |                                                                                                |
| _   |                                            | Estimated space required for installation: 15 GE<br>Does not include the size of the downloads |

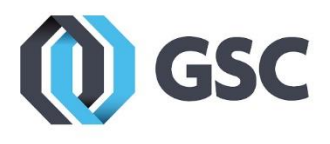

**14.** Adjust any of the other download, installation, or toolbox location settings if needed, otherwise they can be left on their defaults. Then click **Install Now**.

| SOLIDWORKS Composer: SOLIDWORKS Composer Sync, SOLIDWORKS Composer Player         SOLIDWORKS Inspection         SOLIDWORKS Simulation         SOLIDWORKS Motion         Note:       Required system components will be installed (126 MB): Check For Updates, Microsoft         C++ 2017 Redistributable (x64), Microsoft C++ 2017 Redistributable and Microsoft .NET         Framework 4 7 2         > Download Options       Change         > Installation Location       Change         > Toolbox/Hole Wizard Options       Change         > Electrical Options       Change | SS Composer: SOLIDWORKS Composer Sync, SOLIDWORKS Composer Player<br>SS Inspection<br>(SS Simulation<br>SS Motion<br>quired system components will be installed (126 MB): Check For Updates, Microsoft<br>+ 2017 Redistributable and Microsoft .NET<br>unework 4 7 2<br>ons<br>Change<br>fition<br>Change<br>Ss<br>Change<br>Ss<br>Change<br>Change<br>Ch | ✓ Products                                          |                                                                                                    | Change   | P           |
|----------------------------------------------------------------------------------------------------|----------------------------------------------------------------------------------------------------|-----------------------------------------------------|----------------------------------------------------------------------------------------------------|----------|-------------|
| Note:       Required system components will be installed (126 MB): Check For Updates, Microsoft C++ 2017 Redistributable and Microsoft .NET         Framework & 7.2         > Download Options       Change         > Installation Location       Change         > Toolbox/Hole Wizard Options       Change         > Electrical Options       Change                                                                                                    | quired system components will be installed (126 MB): Check For Updates, Microsoft + 2017 Redistributable and Microsoft .NET                                                                                                    | SOLIDWO<br>SOLIDWO<br>SOLIDWO<br>SOLIDWO<br>SOLIDWO | DRKS Composer: SOLIDWORKS Composer Sync, SOLIDWORKS Composer Player<br>DRKS Inspection<br>DRKS CAM<br>DRKS Simulation<br>DRKS Motion                                                      |          | ^           |
| <ul> <li>&gt; Download Options</li> <li>&gt; Installation Location</li> <li>&gt; Toolbox/Hole Wizard Options</li> <li>&gt; Electrical Options</li> <li>Change</li> <li>&gt; Electrical Options</li> <li>Change</li> </ul>                                                                                                    | nns Change<br>tion Change<br>/izard Options Change<br>is Change<br>is Change<br>truns of the SOLIDWORKS Estimated installation size: 5 GB                                                                                                    | Note:                                               | Required system components will be installed (126 MB): Check For Updates, Microsoft C++ 2017 Redistributable (x64), Microsoft C++ 2017 Redistributable and Microsoft .NET Framework 4.7.2 |          | ~           |
| <ul> <li>&gt; Installation Location</li> <li>&gt; Toolbox/Hole Wizard Options</li> <li>&gt; Electrical Options</li> <li>Change </li> <li>&gt; Electrical Options</li> <li>Change </li> </ul>                                                                                                    | tion Change<br>fizard Options Change<br>is Change<br>trms of the SOLIDWORKS Estimated installation size: 5 GB                                                                                                    | > Download C                                        | ptions                                                                                                    | Change   | <b>&gt;</b> |
|                                                                                                    | /izard Options Change Change C                                                                                                    | > Installation I                                    | ocation                                                                                                    | Change   | 2           |
| > Electrical Options Change                                                                                                    | is Change Change                                                                                                    | > Toolbox/Ho                                        | le Wizard Options                                                                                                    | Change   | P           |
| ✓ Laccept the terms of the SOLIDWORKS                                                                                                    | ms of the SOLIDWORKS Estimated installation size: 5 GB                                                                                                    | > Electrical Op                                     | tions                                                                                                    | Change   | <b>&gt;</b> |
| License Agreement                                                                                                    | < .                                                                                                    |                                                     | e terms of the SOLIDWORKS Estimated installati                                                                                                    | on size: | GB          |

**15.** We recommend joining the Customer Experience Improvement Program, which sends your log files to SolidWorks and can help us diagnose and troubleshoot problems you may have such as crashing. This is however completely optional. When you are done, click **Finish**.

| Installation is Complete                                                                                                    |
|----------------------------------------------------------------------------------------------------|
| Show me What's New in SOLIDWORKS 2020.                                                                                                    |
| Join the SOLIDWORKS Customer Experience Improvement Program                                                                                                    |
| <ul> <li>Participation directly improves the stability of SOLIDWORKS products.</li> <li>Data are continuously analyzed to help determine crash causes, create solutions and identify stability trends.</li> <li>System performance is not affected by participating in this program.</li> </ul> |
| <u>Tell me more</u>                                                                                                    |
| Yes, I want to join                                                                                                    |
| 🔿 No, thank you                                                                                                    |
| O Remind me later                                                                                                    |
| Thank you for joining!                                                                                                    |

800-454-2233

www.gsc-3d.com

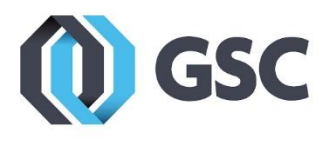

**16.** Open the SOLIDWORKS software. Your installation most likely added a program icon to your computer's desktop, otherwise the program can be found in your start menu.

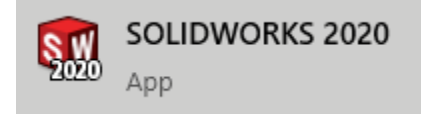

**17.** The Product Activation window should show up to activate the software. Ensure I want to activate my SOLIDWORKS product now is selected and click Next.

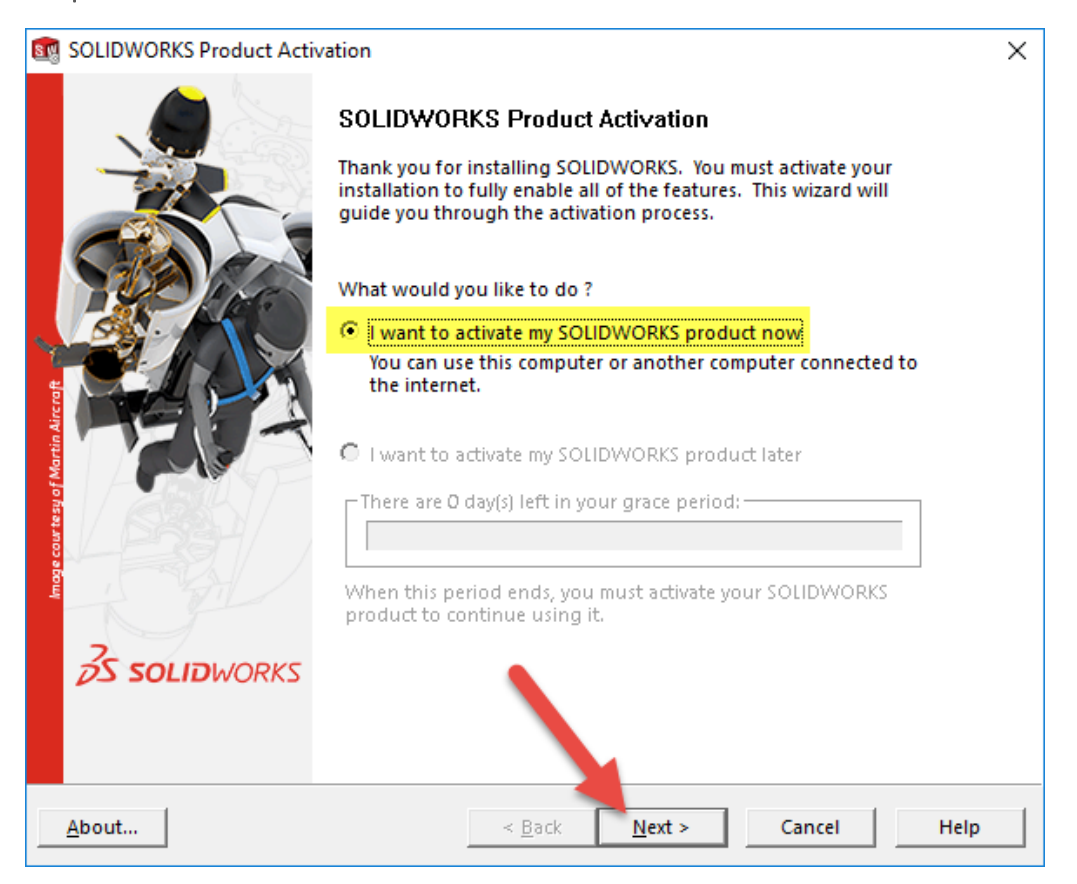

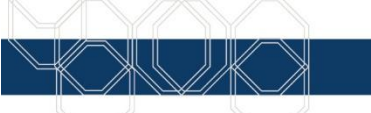

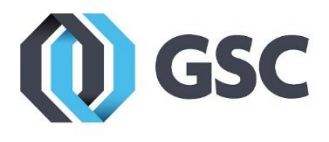

**18.** Click **Select All**. Ensure **Automatically over the Internet** is selected, and enter in your email address. Then click **Next**.

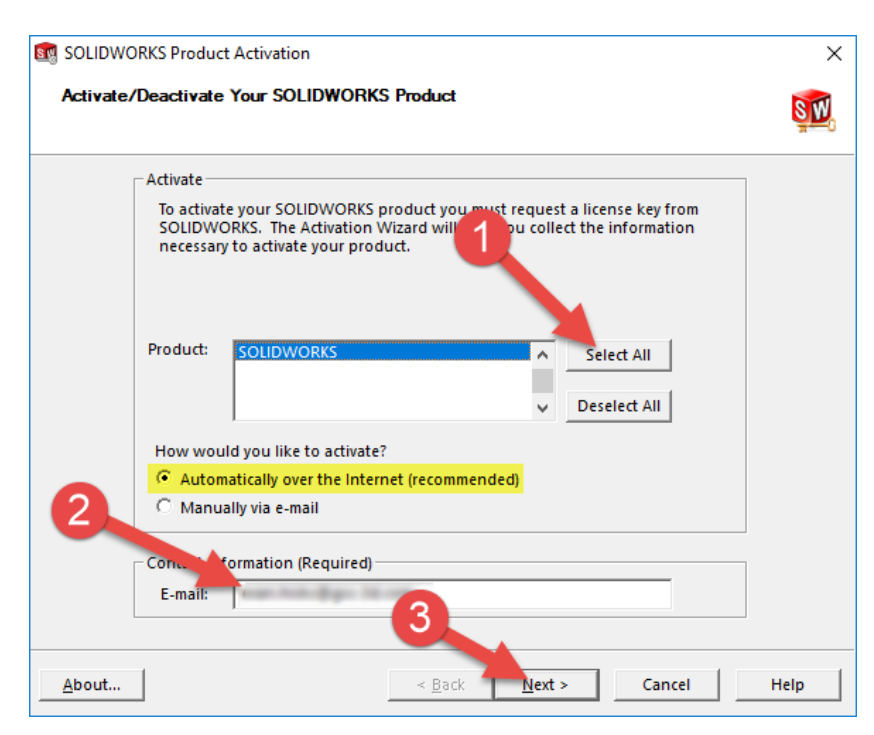

**19.** Your active SOLIDWORKS product is now listed. Click Finish to complete the process and begin using the software.

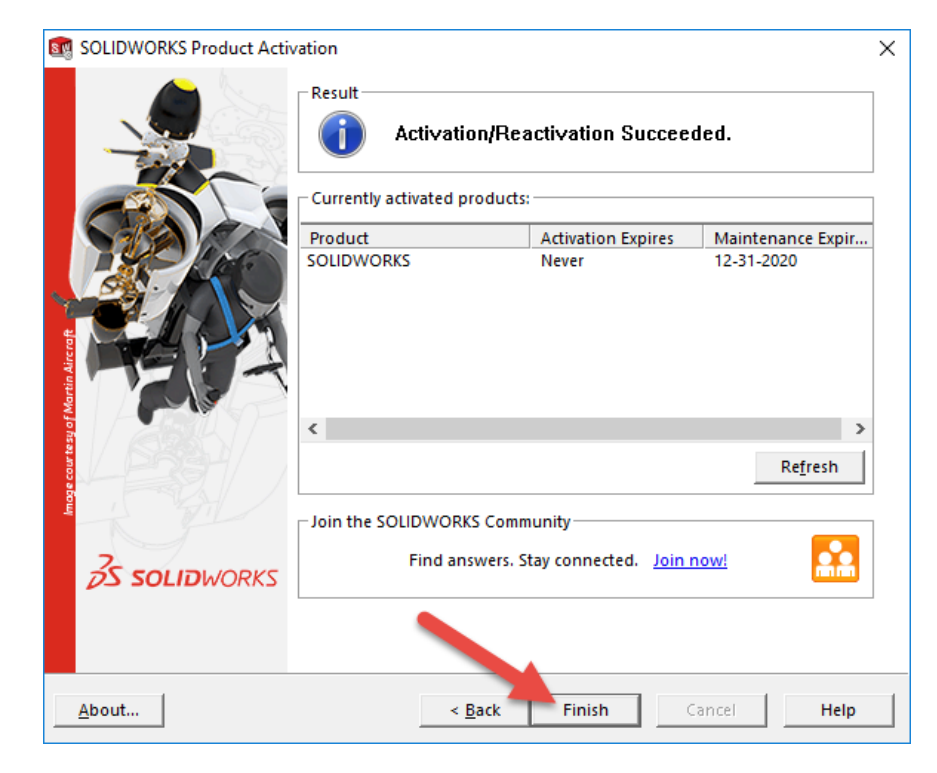

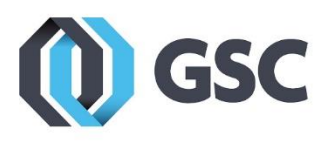

## ADDING LICENSE TO EXISTING INSTALLATION

If SOLIDWORKS products are already installed on your computer, follow the steps below.

 Open the Control Panel and navigate to "Uninstall or change a program" in "Programs and Features". Find the version of SOLIDWORKS that you are adding the Eval License to and Right-Click it and select "Change". If your SOLIDWORKS is installed using an Admin Image, there will be only one option that says "Uninstall/Change". If you have an Admin Image installation, then you will have to contact your CAD Admin and have them add the Eval License serial number to your machine in the Admin Image.

| Programs and Featu               | ures                          |                                                                                                    |                                                                                                    |                                                                                                    |                        | - 0                                                                                                    | × |
|----------------------------------|-------------------------------|----------------------------------------------------------------------------------------------------|----------------------------------------------------------------------------------------------------|----------------------------------------------------------------------------------------------------|------------------------|----------------------------------------------------------------------------------------------------|---|
| ← → • ↑ 🗖                        | <ul> <li>Control P</li> </ul> | anel > Programs > Programs and Features                                                                                                    | マ ひ Search Prog                                                                                                    | rams and Features                                                                                                    |                        |                                                                                                    | ٩ |
| Control Panel Hom                | ne                            | Uninstall or change a program                                                                                                    |                                                                                                    |                                                                                                    |                        |                                                                                                    |   |
| View installed upda              | ates                          | To uninstall a program, select it from the list and then click l                                                                                                    | Jninstall, Change, or Repair.                                                                                                    |                                                                                                    |                        |                                                                                                    |   |
| Turn Windows feat                | ures on or                    |                                                                                                    |                                                                                                    |                                                                                                    |                        |                                                                                                    |   |
| 110                              |                               | Organize 🔻 Uninstall Change                                                                                                    |                                                                                                    |                                                                                                    |                        |                                                                                                    | ? |
| Install a program fro<br>network | and Features                  | ^                                                                                                    |                                                                                                    |                                                                                                    |                        |                                                                                                    |   |
| network                          |                               | image: starting and starting starting starti | Samsung Electronics Co., Ltd.<br>TechSmith Corporation<br>TechSmith Corporation<br>SolidWorks Corporation<br>SolidWorks Corporation<br>SolidWorks Corporation<br>SolidWorks Corporation<br>SolidWorks Corporation<br>SolidWorks Corporation<br>SolidWorks Corporation                                                                                                    | 7/29/2019<br>1/12/2018<br>11/7/2019<br>1/12/2018<br>1/12/2018<br>1/12/2018<br>1/11/2018<br>9/17/2018<br>12/10/2018<br>5/22/2019<br>11/15/2019 | 112 MB<br>804 MB       | 1.01.00:04(2013-04-22)<br>11.4.0<br>18.2.0.1511<br>23.5.0.81<br>24.5.0.58<br>25.5.0.83<br>26.4.0.75<br>26.5.0.66<br>27.3.0.52<br>27.5.0.72 |   |
|                                  | Uninctall                     | iamsung Printer Live Update         Samsung Electronics Co., Ltd.         7/29/2019         1.01.00:04(2013-04-22)           inagit 11         TechSmith Corporation         1/12/2018         112 MB         11.4.0           inagit 2018         TechSmith Corporation         11/7/2019         804 MB         18.2.0.1511           SOLIDWORKS 2015 x64 Edition SP05         SolidWorks Corporation         1/12/2018         23.5.0.81           SOLIDWORKS 2016 x64 Edition SP05         SolidWorks Corporation         1/12/2018         24.5.0.58           SOLIDWORKS 2017 SP05         SolidWorks Corporation         1/11/2018         26.4.0.75           SOLIDWORKS 2018 SP04         SolidWorks Corporation         9/17/2018         26.4.0.75           SOLIDWORKS 2019 SP03         SolidWorks Corporation         9/17/2018         26.4.0.75           SOLIDWORKS 2019 SP03         SolidWorks Corporation         9/17/2018         26.4.0.75           SOLIDWORKS 2019 SP03         SolidWorks Corporation         5/22/2019         27.3.0.52           SOLIDWORKS 2019 SP05         SolidWorks Corporation         1/12/2018         26.4.0.75           SOLIDWORKS 2019 SP05         SolidWorks Corporation         1/11/2018         26.4.0.75           SOLIDWORKS 2019 SP05         SolidWorks Corporation         1/11/2019         27.5.0.72      <                                                                                                    |                                                                                                    |                                                                                                    |                        |                                                                                                    |   |
| >                                | Change                        | rk8%Agent<br>er Browser for SQL Server 2014<br>✓ ST Microelectronics 3 Axis Digital Accelerometer Solution<br>O Synergy (32-bit)<br>E System Scheduler 5.14<br>∰ Tableau Reader 10.5 (10500.17.1226.1925)<br>← TeamViewer 14                                                                                                    | Beta Sinda Corporation         1/12/019         112/018         112/018           RKS 2015 x64 Edition SP05         SolidWorks Corporation         1/12/2018         23.50.81           RKS 2016 x64 Edition SP05         SolidWorks Corporation         1/12/2018         23.50.81           RKS 2016 x64 Edition SP05         SolidWorks Corporation         1/12/2018         24.50.58           RKS 2017 SP05         SolidWorks Corporation         1/11/2018         26.40.75           RKS 2018 SP04         SolidWorks Corporation         9/17/2018         26.40.75           RKS 2019 SP03         SolidWorks Corporation         1/1/1/2018         26.50.66           RKS 2019 SP03         SolidWorks Corporation         1/1/1/2019         27.30.52           RKS 2019 SP03         SolidWorks Corporation         1/1/1/2019         27.50.72           RKS 2019 SP05         SolidWorks Corporation         1/1/1/2019         28.00.5028           SPAgent         Spiceworks, Inc.         1/11/2018         3.62 MB         10.6.0           r Browser for SQL Server 2014         Microsoft Corporation         1/11/2018         9.83 MB         12.14100.1           stectronics 3 Axis Digital Accelerometer Solution         ST Microelectronics         1/2/2/2017         4.10.0079           stectronics 10.5 (10500.17.1226.1925) | ł                                                                                                    |                        |                                                                                                    |   |
|                                  |                               | 🧭 Thunderbolt™ Software                                                                                                    | Intel Corporation                                                                                                    | 12/20/2017                                                                                                    |                        | 16.3.61.275                                                                                                    | ~ |
|                                  |                               | SolidWorks Corporation Product version: 28.0.<br>Help link: http:                                                                                                    | 0.5028 Support link<br>//www.solidwork Update information                                                                                                    | http://www.solid<br>http://www.solid                                                                                                    | works.com<br>works.com |                                                                                                    |   |

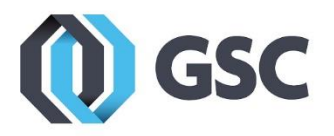

2. Select "Modify your installation" and find the product that you have the Eval License Serial Number for and enter it now. Reminder: if you have a serial number of a lesser version already entered, make sure to record what the old serial number is before replacing it with the new one.

| SOLIDWORKS 2020 SP0 Installation Manager      |                                            | - [    |      | > |
|-----------------------------------------------|--------------------------------------------|--------|------|---|
| <b>35 SOLID</b> WORKS                         |                                            |        | 202  |   |
| Serial Number                                 |                                            |        |      |   |
| Enter your serial number information or log i | n to automatically populate serial numbers | Log in | ]    |   |
| ✓ 3D Design                                   |                                            |        |      |   |
|                                               |                                            |        |      |   |
| Visualization<br>Visualize, Visualize Boost   |                                            |        |      |   |
| ✓ Simulation                                  |                                            |        |      |   |
| SOLIDWORKS Flow Simulation                    |                                            |        |      |   |
| SOLIDWORKS Motion                             |                                            |        |      |   |
| SOLIDWORKS Plastics                           |                                            |        |      |   |
| SOLIDWORKS Simulation                         |                                            |        |      |   |
| > CAM (i)<br>CAM                              |                                            |        | -    |   |
| ✓ Technical Communication                     |                                            |        | - ≟  |   |
| SOLIDWORKS Composer                           |                                            |        | More |   |
| X ?                                           |                                            | <      | >    |   |
| Cancel Help                                   |                                            | Back   | Next |   |

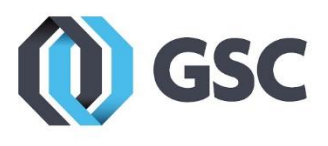

**3.** Select the new product to add to your installation.

| 🗊 SOLIDWORKS 2020 SP0 Installation Manager                                                                                                    | _                                                                                        | □ ×  |
|----------------------------------------------------------------------------------------------------|------------------------------------------------------------------------------------------|------|
| <b>35 SOLID</b> WORKS                                                                                                    |                                                                                          | 2020 |
| Product Selection                                                                                                    |                                                                                          | ^    |
| Select products to add or remove.                                                                                                    |                                                                                          |      |
| * Indicates a change has been made.                                                                                                    |                                                                                          |      |
| SOLIDWORKS Premium                                                                                                    | Select different packages or products                                                    |      |
| <ul> <li>SOLIDWORKS</li> <li>SOLIDWORKS Languages</li> <li>eDrawings</li> <li>SOLIDWORKS File Utilities</li> <li>SOLIDWORKS Flow Simulation</li> <li>PV360 Network Client (319 MB)</li> <li>SOLIDWORKS Simulation Worker Agent (17 MB)</li> <li>SOLIDWORKS Plastics</li> <li>SOLIDWORKS Plastics</li> <li>SOLIDWORKS Electrical (638 ME)</li> <li>SOLIDWORKS Composer</li> <li>SOLIDWORKS Inspection</li> <li>SOLIDWORKS CAM</li> </ul> |                                                                                          |      |
| Select a product to see its description.                                                                                                    |                                                                                          |      |
|                                                                                                    | Estimated additional space required: 0 KL<br>Does not include the size of any downloads. | ~    |
| Cancel Heln                                                                                                    | <<br>Back                                                                                | Next |
|                                                                                                    | buck                                                                                     |      |

**4.** Adjust any of the other download, installation, or toolbox location settings if needed, otherwise they can be left on their defaults. Then click **Modify Now**.

| 5 SOLIDWORKS 2020 SP0 Installation Manager                            | - 🗆 X                 |
|-----------------------------------------------------------------------|-----------------------|
| <b>3S SOLID</b> WORKS                                                 | 2020                  |
| Summary<br>You are modifying 2020 SP0.                                |                       |
| ✓ Products to Add                                                     | Change 🎤              |
| There are no products selected. Click CHANGE to choose your products. |                       |
| ✓ Products to Remove                                                  | Change 🥖              |
| There are no products selected. Click CHANGE to choose your products. |                       |
| > Download Options                                                    | Change 🖉              |
| > Installation Location                                               | Change 🖉              |
| > Toolbox/Hole Wizard Options                                         | Change 🖉              |
|                                                                       |                       |
| ✓ I accept the terms of the SOLIDWORKS <u>License Agreement</u>       | istalla, n size: 0 KB |
| X ?                                                                   | <                     |
| Cancel Help                                                           | Back Modify Modify    |

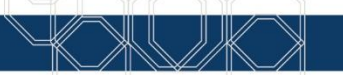